発信サイトでの変更申請方法について

### 1.初回の変更申請

| Step.1 まずマイページを作成します                                                                                                    | <u>t</u>                                                                               |
|----------------------------------------------------------------------------------------------------|----------------------------------------------------------------------------------------|
| 1<br>・・・・・・・・・・・・・・・・・・・・・・・・・・・・・・・・・・・・                                                                                                    | ①「 <mark>ふくおか健康づくり県民運動</mark> 」で検索し、<br>ふくおか健康づくり県民運動情報発信サイト<br>を開きます<br>ふくおか健康づくり県民運動 |
| 2<br>Single State State | ②「 <mark>健康づくり団体・事業所宣言</mark> 」のボタンを<br>クリックします                                        |
| 健康づくり団体・事業所宣言                                                                                                    | ③開いたページの下部にある<br>「一覧はこちら」のボタンをクリック<br>します                                              |
| A A                                                                                                    | ④開いたページでキーワードに <mark>事業所名</mark> を<br>入力し「 <mark>検索する</mark> 」のボタンをクリック<br>します         |
|                                                                                                    | ⑤該当する <mark>事業所をクリック</mark> します<br>※同一名称の事業所がある場合は、<br>住所で区別してください<br>続きは裏面へ⇒          |

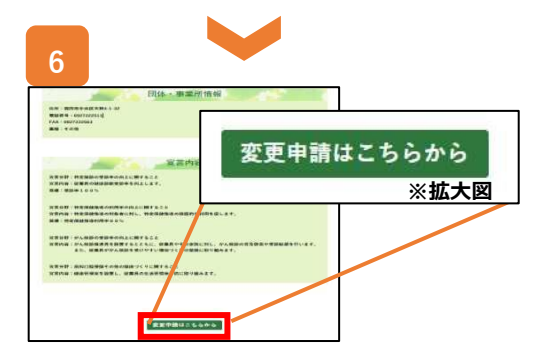

| ふくおか健康づ<br>参加申込時に申請                           | くり回体・泰美所受賞 登録情報編集<br>れたメールアドレスを入力してください                                                                                                    |
|-----------------------------------------------|----------------------------------------------------------------------------------------------------|
| メールアドレス                                       |                                                                                                    |
| ■お使いのメールサー<br>ことがございます。・<br>をご確認ください。         | - ビス、メールソフト、ウィルス対策ソフト等の提出により「迷惑メール」と認識され、メールが届かない<br>その場合は「道感メールフォルダー」などをご得望いただくか、対決いのサービス、ソフトウェアの設定                                            |
| ■メールドメイン指定<br>「fukukoueikyo≋air<br>ルドメイン指定受信を | 1受信の間定をされている方はメールを受信できない可能性がございます。<br>Locenne.jp.1 から届くメールを、ドメイン指定で受信許可としていただきますようお願い致します。メー<br>可の設定変更方法は、お使いの原帯電話のキャリアやご加入のプロバイダの設定方法に従ってください。 |
|                                               | 送信する                                                                                                    |

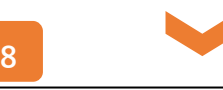

件名:【ふくおか健康づくり県民運動】 健康づくり団体・事業所宣言 登録情報変更 ふくおか健康づくり団体・事業所宣言 登録情報変更申請ありがとうございます。 下記のURLより登録情報編集ページにアクセス後、パスワードの登録を行ってください。 管理画面URL:http://www.kenko.pref.fukuoka.lg.jp/companies/set\_user/7359100 ログインID:ご登録いただいているメールアドレス もし、ログインできない場合は、お手数ですが、文末の連絡先までご一報ください。

- ⑥開いたページを下にスクロールし、一番下 にある「変更申請はこちらから」をクリック します
- ※マイページを既に作成されている事業所様は、 「変更申請はこちらから」のボタンは表示され ませんので、p4の「二回目以降の変更申請」 をご確認ください
- ⑦登録している担当者メールアドレスを入力し、 「送信する」をクリック します

#### ※注意

「参加申込時に申請したメールアドレスを 入力してください」と記載がありますが、 過去にサイト以外から担当者メールアドレス の変更をされた事業所様は、現時点での登録 のメールアドレスとなります。

⑧左記の自動送信メールが届いているか ご登録いただいているメールアドレスの 受信トレイをご確認ください

管理画面URLをクリックします

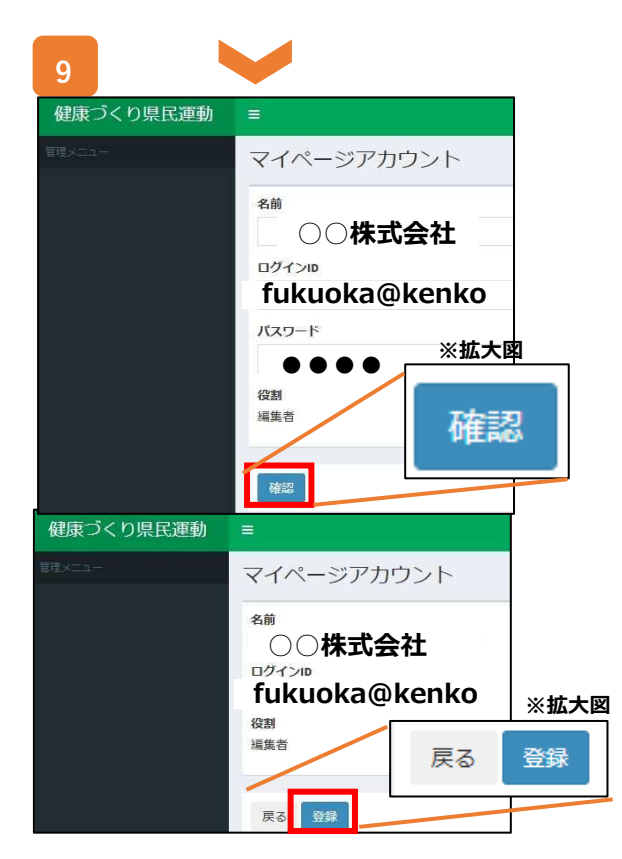

### ⑨マイページアカウントの名前、ログインID、 パスワードを入力します

- 名前 → 事業所名
- ログインID → 登録メールアドレス パスワード → 任意の半角英数 (忘れないようご注意下さい)

「確認」ボタンをクリックします

今一度確認し、間違いがなければ、 「<mark>登録</mark>」ボタンをクリックします

マイページの作成が完了しました!

## Step.2 マイページにログイン

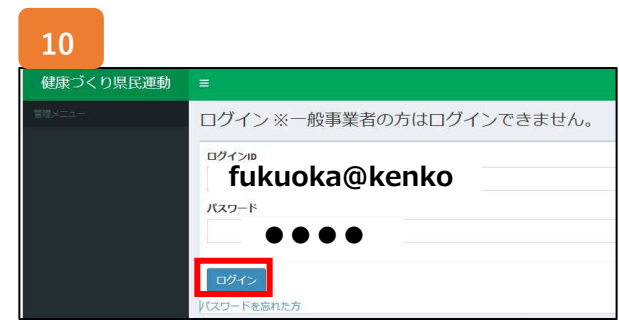

⑩設定したログインID及びパスワードを入力し 「ログイン」ボタンをクリックします

# Step.3 マイページで登録情報の変更

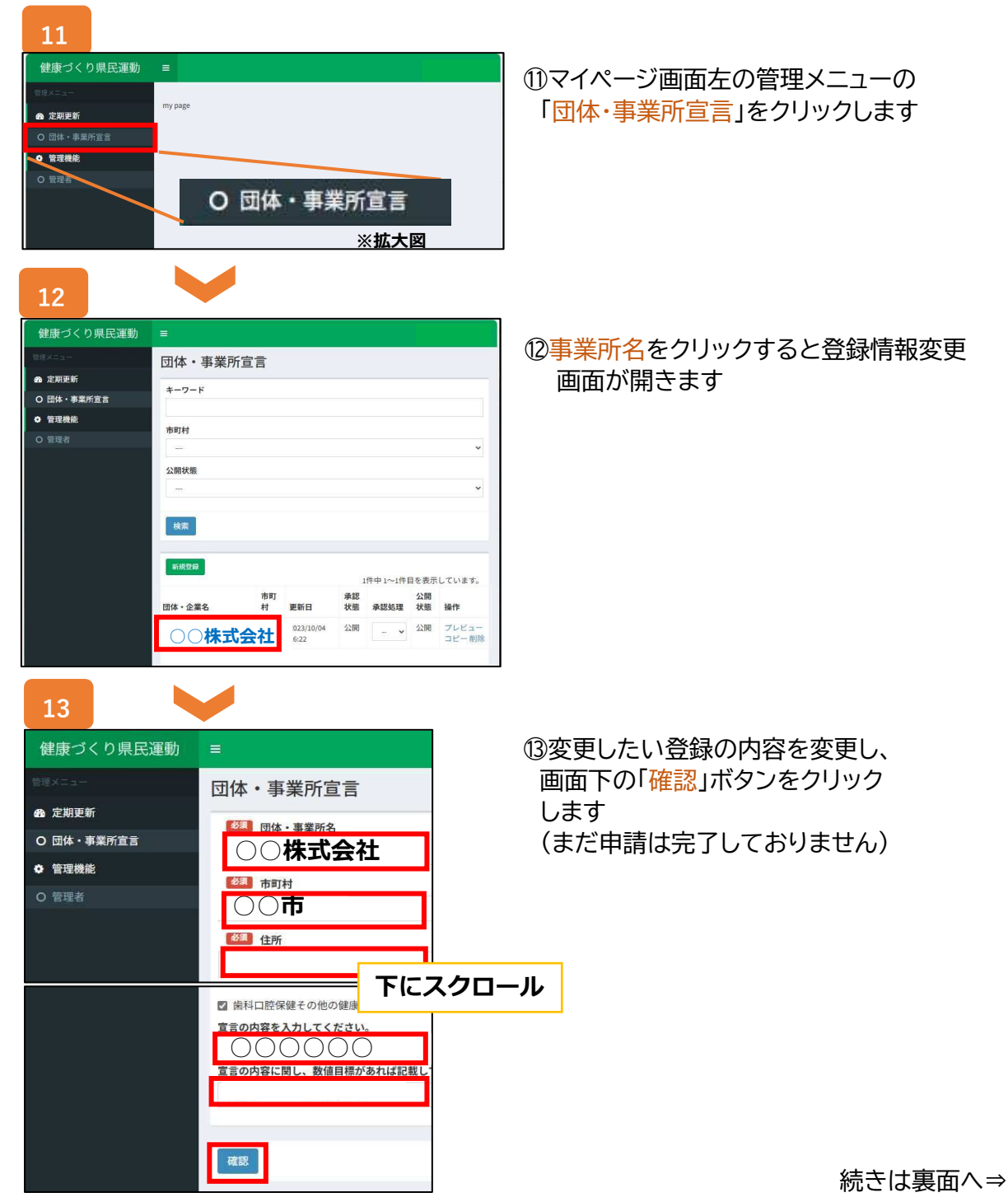

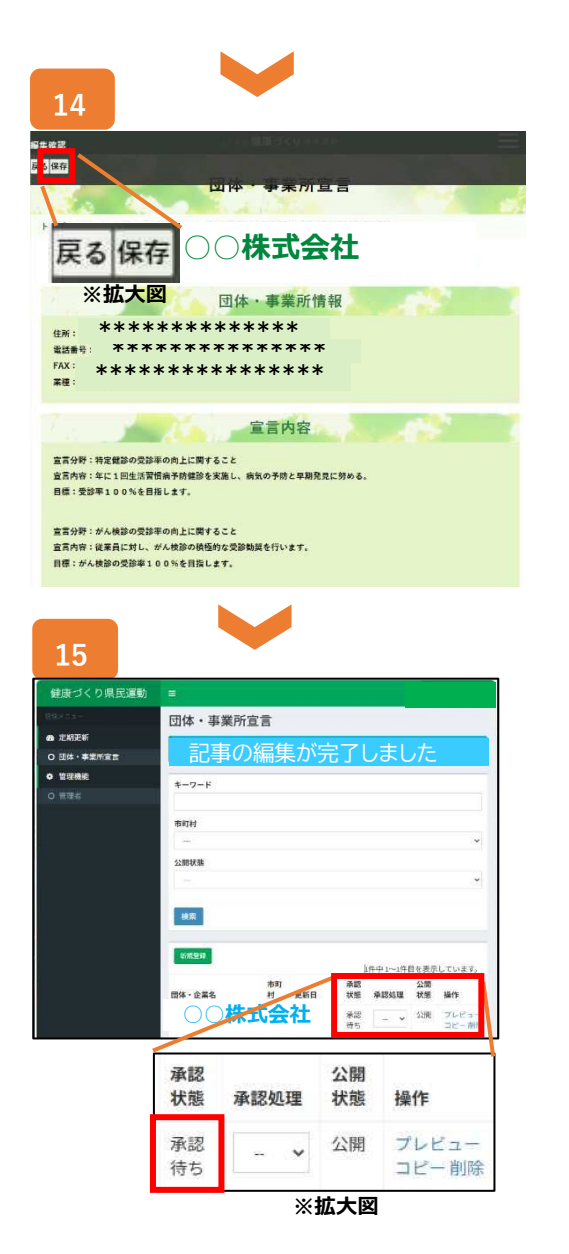

④<u>プレビュー画面</u>に切り替わります。
画面左上の「保存」ボタンをクリックします
⑮の画面に切り替わります

⑤承認状態が「承認待ち」となりましたら、 申請完了です 必ず、ここまでご確認ください

※申請後、健康づくり団体・事業所宣言 事務局に申請の自動通知があります 事務局にて変更内容の確認を行い、承認 いたしましたらホームページにて変更内容 が反映されます 申請から変更反映までにお時間いただきま すこと、ご了承ください

#### 1.二回目以降の変更申請

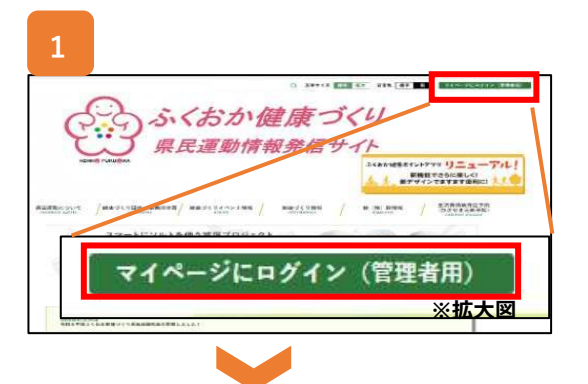

①サイト上部の「マイページにログイン(管理用)」
をクリックします

2

以降は初回変更申請時と同様にp3からの<u>Step2、Step3</u>の操作を